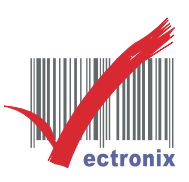

WP-103S2 三聯式發票機 列印亂碼 簡易故障排除

◎ 使用驅動程式選 USB 線材列印,列印結果「亂碼」,請更改「流量控制」為"硬體"(如附圖)。

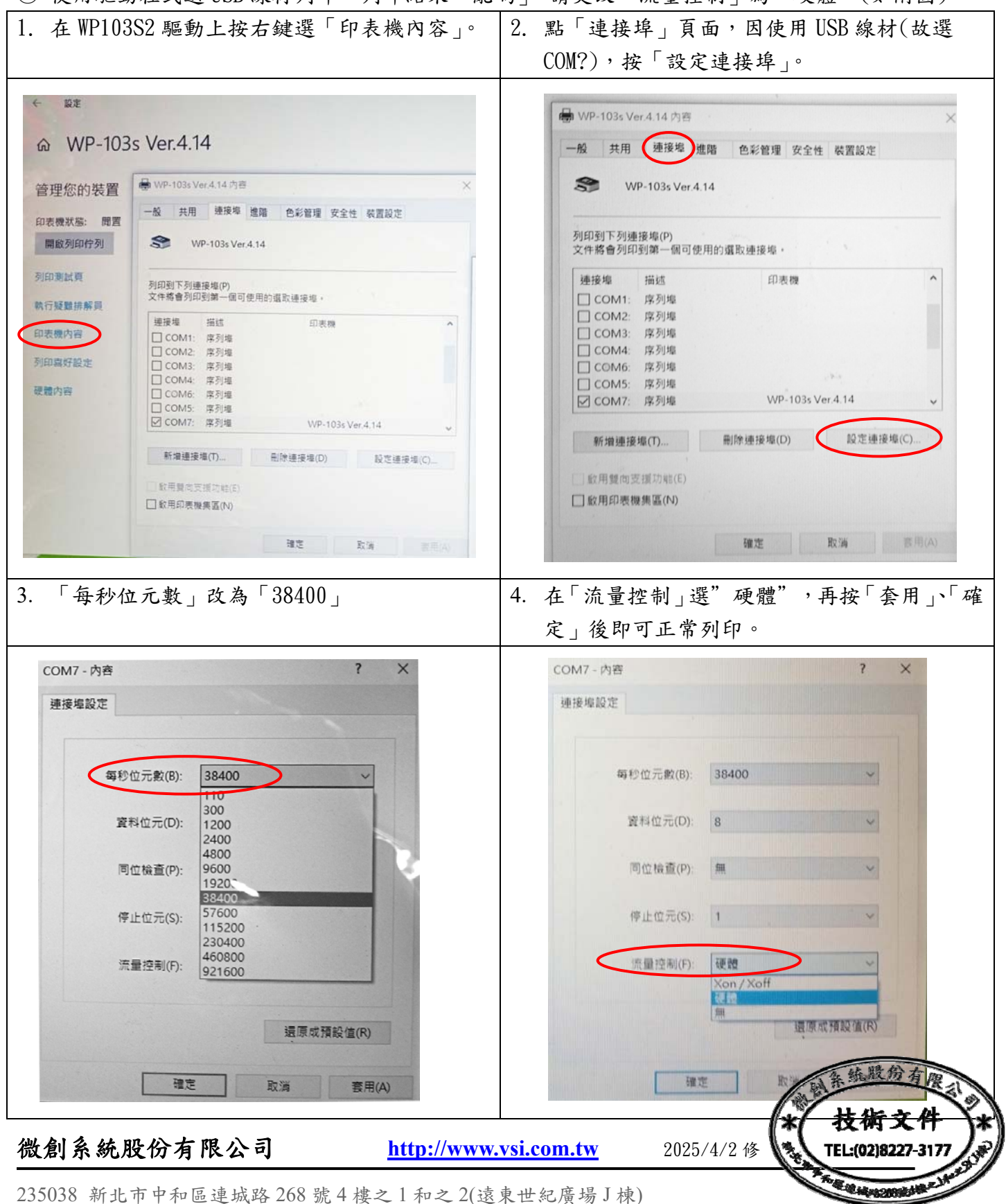

235038 新北市平和區連城路 268 號 4 棲之 1 和之 2(遼東世紀廣场 J 棟) 4F-1.4F-2, No.268, Liancheng Rd., Zhonghe Dist., New Taipei City, Taiwan 23553(R.O.C.) 電話 TEL:886-2-8227-3177 **傳真 FAX:886-2-8227-3167** 信箱 E-mail: <u>email@vsi.com.tw</u>